## COMO SE INSCREVER NO CURSO AVALIAÇÃO DE DESEMPENHO INDIVIDUAL

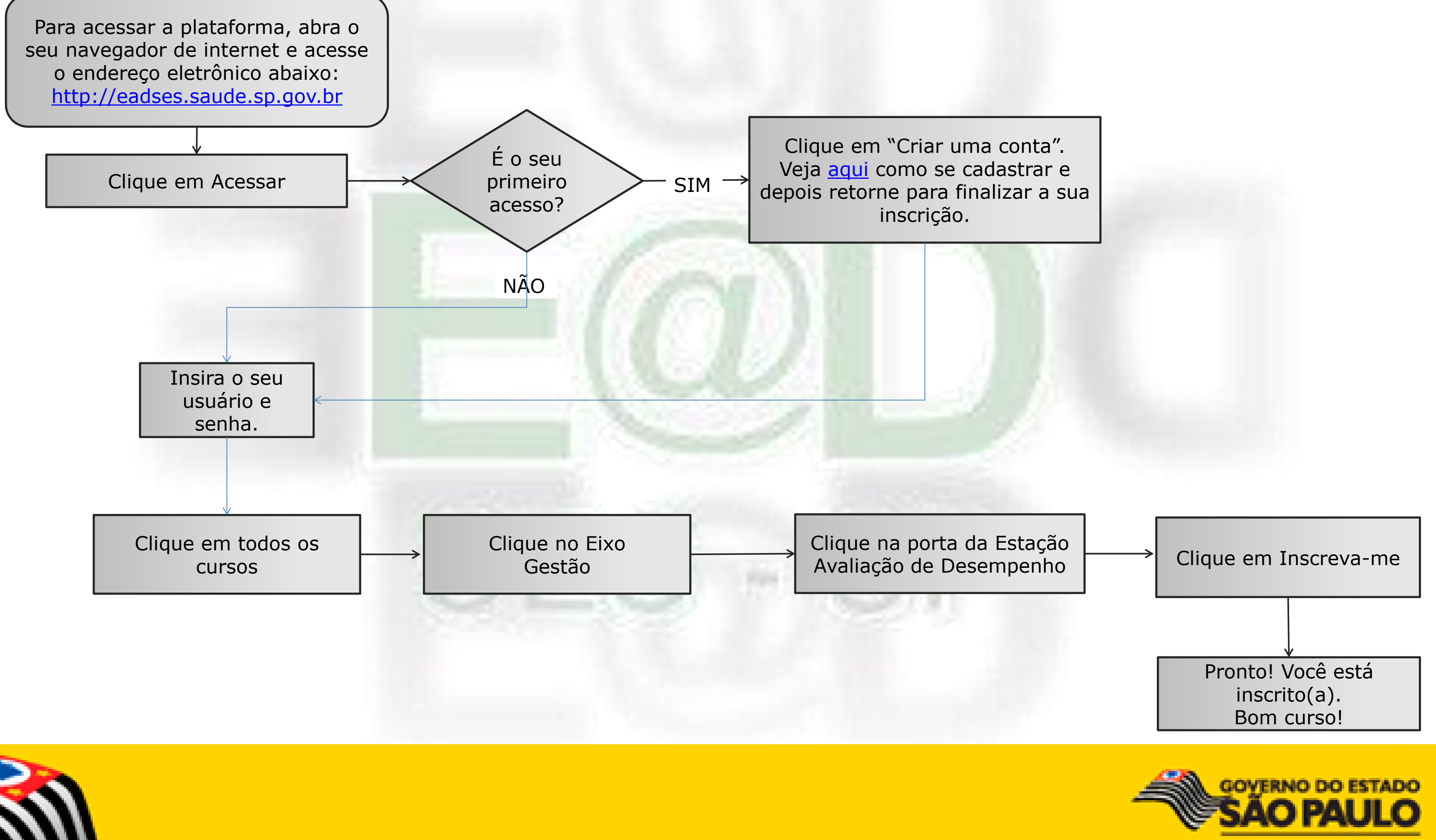

Secretaria da Saúde